## **Dropped Grades Required in RGN**

**Starting the day after the 100% refund period for each term** you will be directed to complete an additional step when dropping or withdrawing a student using RGN. When you enter the D or W status you will be brought to the screen below. Enter a reason from the drop down box and a W in the drop grade field. Save out and you are back on RGN.

|                                     |                         |                      |                           | NOPRINT             |            |          |
|-------------------------------------|-------------------------|----------------------|---------------------------|---------------------|------------|----------|
| MARKUS, MARY J. J<br>IDKA. MO 65809 | Di 0670945 SSNi XX      | x-xx-0319            |                           | Termina da Maria da | (arr)      |          |
| 03-101-W01                          | MOCHOCO                 | MPOTEK KEYE ARDING   |                           | 19/14 F             | LOCI       | ONLIN    |
|                                     | Status/Date             |                      | 11/09/15                  |                     | Pass/Audit | •        |
|                                     | Status Reason           |                      |                           |                     | Petitions  | EQ.      |
| Drop                                | Grade/Exp Date          | 12                   |                           |                     | Start Date | 10/14/15 |
| Les                                 | t Attended Date         | Tie Tie              | ver Attended              |                     | End Date   | 12/07/16 |
| Local                               | tion/Reg Hethod WWW     | ONLINE COURSES       |                           | STAND Standard Reg  |            |          |
| Acad Level/Grd Schm U01             |                         | ndergraduate Level   | UO Undergraduate Grade Sc |                     |            |          |
| Cre                                 | dits/Credit Type        | 1.00000 11 04511707  | IONAL.                    |                     |            | T        |
| Con                                 | tinuing Ed Units        |                      | ******                    |                     | Billing    | × 10     |
|                                     | Reporting Term 159A     | FALL 2015            |                           |                     |            |          |
|                                     |                         |                      |                           |                     |            |          |
|                                     |                         | -                    | Sec.                      |                     |            |          |
| 1 W Windrawn                        | 1100                    | #15 00:22AM          | Nesson                    |                     |            |          |
| Instructors                         | A GAL GARTON            | H                    | 2 KATE NO                 | ORE                 |            |          |
|                                     | And and a second second |                      | arrest Correspondence     |                     | _          |          |
| Scheduled Meeting Times             |                         |                      |                           |                     |            |          |
| Building                            | UED INSTR               | MMM S.Dat            | E.Dat                     | e cave              | S.Time     | E. Tome  |
|                                     | organization data and   | Constanting - 101410 |                           |                     |            |          |